## Avaya Cloud Call Flip

Call Flip feature allows you to quickly move the call to another device.

You will need to assign a Flip Number to each device you will use before you can use this feature.

- 1. Log in to the Avaya Cloud Office account.
- 2. Go to Settings > Call Handling & Forwarding > Settings tab.
- 3. Below Call Flip, click Edit.

4. Hold your mouse on the row, drag and drop the row to change the Flip Number assigned to the phone number.

5. To remove a number that should not be in the Call Flip list, click Unlink. The number removed will go to the bottom of the list.

6. To use a number from the list, drag and drop the number to an unused row or to the row of a number to be replaced.

7. Click Save.

|                                                                                                    | Call                   | Flip           | ×       |
|----------------------------------------------------------------------------------------------------|------------------------|----------------|---------|
| Call Flip lets you transfer a live call from phone to phone without any interruption to the call. Hold your mouse on the row,<br>drag and drop the row to change the Flip Number assigned to the phone number. When you are on a call, press * and the<br>Flip Number to transfer the call to another phone number below. |                        |                |         |
| Flip Number                                                                                                    | Phone Name             | Number         | Actions |
| . press *1                                                                                                    | Avaya IX IP Phone J179 | (616) 414-5503 | Unlink  |
|                                                                                                    | Mobile                 | (517) 719-6679 | Unlink  |
| II. press *3                                                                                                    | SoftPhone              |                | Unlink  |
| . press *4                                                                                                    | Unused                 |                |         |

## How to use Call Flip on Desk Phones

When you are on a call, press \* and the Flip Number to which it is assigned, once answered, press # to complete the transfer. The call is transferred immediately to that assigned device.

For example, if you have the number 2 assigned to your home phone, clicking \*2 while you are on a call will instantly transfer the call to your home phone, press # once the transferred call is answered.

Note: ensure that the destination device has answered the Flip before depressing the *#* to complete the transfer otherwise a speech path may not be setup successfully